## ΜΟΡΦΟΠΟΙΗΣΗ ΚΕΙΜΕΝΟΥ

| Κουμπιά         | Λειτουργία                   |  |  |  |  |  |  |  |  |
|-----------------|------------------------------|--|--|--|--|--|--|--|--|
| Times New Roman | Τύπος γραμματοσειράς         |  |  |  |  |  |  |  |  |
| 12 -            | Μέγεθος γραμματοσειράς       |  |  |  |  |  |  |  |  |
| B               | Έντονη γραφή                 |  |  |  |  |  |  |  |  |
| Ι               | Πλάγια γραφή                 |  |  |  |  |  |  |  |  |
| U               | Υπογράμμιση                  |  |  |  |  |  |  |  |  |
| <u>A</u> •      | Χρώμα γραμματοσειράς         |  |  |  |  |  |  |  |  |
| aby 🗸           | Χρώμα επισήμανσης κειμένου   |  |  |  |  |  |  |  |  |
|                 | Στοίχιση κειμένου αριστερά   |  |  |  |  |  |  |  |  |
|                 | Στοίχιση κειμένου στο κέντρο |  |  |  |  |  |  |  |  |
|                 | Στοίχιση κειμένου δεξιά      |  |  |  |  |  |  |  |  |
|                 | Πλήρης στοίχιση κειμένου     |  |  |  |  |  |  |  |  |
| 8 —<br>9 —      | Λίστα με κουκκίδες           |  |  |  |  |  |  |  |  |
| ±Ξ -            | Λίστα με αρίθμηση            |  |  |  |  |  |  |  |  |

## ΕΠΙΛΟΓΗ ΚΕΙΜΕΝΟΥ

- Λέξη: διπλό κλικ
- Παράγραφος: **τριπλό κλικ**
- Γραμμή: **κλικ** αριστερά της γραμμής στο **βελάκι**
- Όλο το έγγραφο: Ctrl + το γράμμα «A»

Εναλλακτικά χρησιμοποιούμε το συνδυασμό Shift + βελάκια ( $\leftarrow$ , $\rightarrow$ , $\uparrow$ , $\downarrow$ ), ή εφαρμόζουμε τη μέθοδο σύρε και άφησε με το ποντίκι.

Συμβουλή: Όταν θέλουμε να μορφοποιήσουμε ένα κείμενο, πρώτα το επιλέγουμε!

## ΠΛΗΚΤΡΟΛΟΓΗΣΗ ΚΕΙΜΕΝΟΥ

| Πλήκτρο /<br>Συνδυασμός πλήκτρων | Λειτουργία                                                                                         |  |  |  |  |  |  |  |  |
|----------------------------------|----------------------------------------------------------------------------------------------------|--|--|--|--|--|--|--|--|
| ALT + SHIFT                      | Αλλαγή γλώσσας                                                                                     |  |  |  |  |  |  |  |  |
| CAPS LOCK                        | Κεφαλαία/πεζά γράμματα                                                                             |  |  |  |  |  |  |  |  |
| BACKSPACE                        | Διαγραφή κειμένου                                                                                  |  |  |  |  |  |  |  |  |
| ENTER                            | Αλλαγή παραγράφου ή για να αφήσω μια σειρά                                                         |  |  |  |  |  |  |  |  |
| Q                                | Ελληνικό ερωτηματικό (όταν η γλώσσα είναι ελληνικά)                                                |  |  |  |  |  |  |  |  |
| SHIFT + Q                        | Ανω-κάτω τελεία (όταν η γλώσσα είναι ελληνικά)                                                     |  |  |  |  |  |  |  |  |
|                                  | Πατάω πρώτα αυτό το πλήκτρο (δίπλα στο Λ) και μετά το<br>φωνήεν θα εμφανιστεί με <b>τόνο</b>       |  |  |  |  |  |  |  |  |
| SHIFT + <sup>@</sup> 2           | <ul> <li>@ - Εμφανίζεται το σύμβολο που βρίσκεται στο πάνω</li> <li>μέρος του πλήκτρου.</li> </ul> |  |  |  |  |  |  |  |  |

| ~ 、        | !<br>1 | ! (<br>1 |        |     | #<br>3 |   | \$<br>4 | ' | %<br>5 |   | Â |   |   | * |   | (<br>9 |     | ) |     | -      |         | +=         |           |      |
|------------|--------|----------|--------|-----|--------|---|---------|---|--------|---|---|---|---|---|---|--------|-----|---|-----|--------|---------|------------|-----------|------|
| тав 💆      | Q      | 2 W      |        | E   |        | R |         | ٦ | T      |   | Y |   | J | 1 |   | 0      |     | P |     | {<br>[ |         | }  <br>] \ |           |      |
| Caps Lock  |        | : A      | A      |     |        | P |         | F |        | G | G |   |   | J |   | К      |     |   |     | :;     |         |            | Enter     |      |
| shift<br>슈 |        |          | Z      | Z   | >      | C | C       | ) | V      |   | в | I | Ν |   | М |        | < , |   | >   |        | ?<br>/  | 8          | hift<br>C |      |
| Ctrl       |        | Wi<br>Ke | n<br>r | Alt |        |   |         |   |        |   |   |   |   |   |   |        |     | A | JR. |        | W<br>Ke | lin<br>ey  | Menu      | Ctrl |

## Πρακτικές συμβουλές πληκτρολόγησης

Όταν φτάνουμε στο τέλος μιας σειράς, ο δρομέας πηγαίνει αυτομάτως στην αρχή της επόμενης (δε χρειάζεται να κάνουμε εμείς κάτι). Όταν το μέγεθος του κειμένου ξεπεράσει το όριο της σελίδας, το Word δημιουργεί αυτομάτως μια νέα σελίδα.

Μεταξύ λέξης και σημείου στίξης δεν αφήνουμε κενό. Μεταξύ σημείου στίξης και λέξης αφήνουμε ένα κενό.